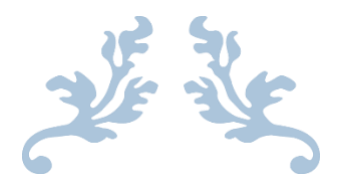

## CORRESPONDENT REGISTRATION STEPS

Step by Step Instructions for Registering a Lock with SMC for LHC, SMAP, and MHC Programs

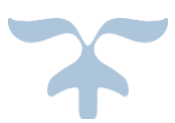

Standard Mortgage Corporation 701 Poydras St, 300 Plaza New Orleans, LA 70139

## **Table of Contents**

| Section 1: Contact Information            |
|-------------------------------------------|
| Section 2: Logging into SMC Website (B2B) |
| Section 3: Importing a Loan7              |
| Section 4: Locking the Rate12             |
| Section 5: Uploading Documents            |
| Section 6: Clearing Funding Condtions23   |
| Section 7: Additional Information27       |
| Section 8: Loan Delivery Checklist        |

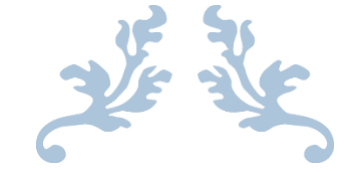

# SECTION 1: CONTACT INFORMATION

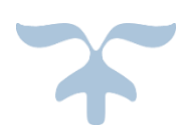

## Standard Mortgage Team

|                         |                                | Phone        |                          |
|-------------------------|--------------------------------|--------------|--------------------------|
| Name                    | Title                          | Number       | Email                    |
|                         | VP, Director of                |              |                          |
| Jack Kitchen            | Operations                     | 504-569-3762 | jkitchen@stanmor.com     |
|                         | Operations                     |              |                          |
| Rosa St. Clair          | Supervisor                     | 504-569-3774 | RosaSt.Clair@stanmor.com |
| Tacey Schilling Carlton | Lock Desk                      | 504-569-3702 | tschilling@stanmor.com   |
| Tennille Stewart        | Lock Desk                      | 504-569-3786 | tstewart@stanmor.com     |
| Bill Nelson             | EVP, Secondary<br>& Operations | 504-569-3761 | bottomline@stanmor.com   |

\*Lock requests and lock modifications should go to <a href="https://www.lock.com">lockdesk@stanmor.com</a>

\*General underwriting questions to <u>underwriting@stanmor.com</u>

\*General funding questions to <u>funding@stanmor.com</u>

\*For all other inquiries please contact Jack Kitchen jkitchen@stanmor.com

## **Housing Finance Authorities**

| Housing Finance Authority                     | Email                                  |
|-----------------------------------------------|----------------------------------------|
| Louisiana Housing Corporation (LHC)           | SingleFamily@lhc.la.gov                |
|                                               |                                        |
| Jefferson Parish Finance Authority (SMAP/LAP) | <u>financeauthority@jeffparish.net</u> |
| Mississippi Housing Corporation (MHC)         | betty.temple@mshc.com                  |

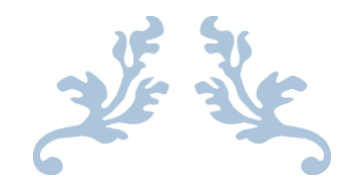

## SECTION 2: LOGGING INTO SMC WEBSITE (B2B)

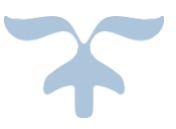

## Logging into SMC Website (B2B)

Each company will be provided one username and password for everyone to use.

\*For password assistance, please contact <a href="https://www.uckaus.com">Lockdesk@stanmor.com</a>

#### Link to the website is:

https://secure.approvedfast.com/standard/Wholesale\_pe595/index

## Input login credentials here:

| Janu<br>STANDARD MORTGAGE<br>C O F P O F a t i O D<br>The Way Home Since 1925                                                                                                    | uary 30, 2019 💄 Username 🏾 🏶 Password<br>Forgot Your Password?                                                   | ◆D Sign In<br>? Login Help |
|----------------------------------------------------------------------------------------------------|----------------------------------------------------------------------------------------------------|----------------------------|
| Standard Mortgage was incorporated in 1925 and acquired by the Bright family in 1964. Since then grown from a single office in New Orleans to a company with multiple offices located throughout the We have established relationships with credible investors including Fannie Mae, Freddie Mac, Ginni market investors. These investors provide us with strong, reliable capital sources to finance all prop structures. | In, Standard Mortgage has<br>a South.<br>nie Mae, and other secondary<br>operty types and deal<br>(504) 569-3777 | I Plaza                    |
| Standard Mortgage has built a solid organization with over a century of real estate experience. Our<br>mortgage bankers, accountants, underwriters and loan servicing specialists. Our real estate experie<br>various capital sources, gives us the ability to tailor financing to meet our client's financial needs.                                                                                                    | Ir in-house staff includes rience, combined with our                                                             |                            |

The star

# SECTION 3: IMPORTING A LOAN

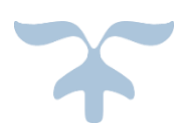

**\*\*IMPORTANT\*\*** - For all LHC and MHC loans, you MUST register the loan with the HFA first, before attempting to lock it with Standard Mortgage. Your loan will NOT be locked until we receive the reservation confirmation. Please lock the Ioan IMMEDIATELY after completing your reservation with MHC or LHC.

## **Importing a Loan**

## Once you have logged in, you need to "Upload a Loan" by selecting said button.

| in 🕆 Home 🔳 Use     | er Information 🕞 | <ul> <li>Loan Assistant</li> </ul> | ce 👻 🗾 Othe | r Information 👻 😨 He | elp 👻 Contact Us | 🕒 Logoff |
|---------------------|------------------|------------------------------------|-------------|----------------------|------------------|----------|
| Status              | # Loans \$ Vo    | lume                               |             |                      |                  |          |
| Application         | 311 66,3         | 363,024                            |             | •                    | Jpload A Loan    |          |
| pproved             | 3 !              | 514,685                            |             |                      |                  |          |
| anked               | 64 8,2           | 277,635                            |             |                      |                  |          |
| losed               | 81 15,           | 179,745                            |             |                      |                  |          |
| losed File Received | 26 3,            | 166,967                            |             |                      |                  |          |
| Upload A L          | oan              |                                    |             |                      |                  |          |
| Loan Information    | I                |                                    |             |                      |                  |          |
| Document Type:      | Select-          |                                    | ~           | Property Type:       | Select           | V        |
| Loan Program:       | Select-          |                                    | ~           | FICO:                |                  |          |
| Application Date:   | m M              | M/DD/YYYY                          |             | Housing Authority    |                  |          |

For Document Type – always select "Full"

 IMPORTANT\*\*\*\* for all programs (LHC, MHC, and SMAP) there is a minimum FICO score of 640 allowed)

Loan Number:

- We also do not allow manual underwriting for any of these programs.
- For all LHC, MHC, SMAP/LAP conventional loans, the total borrower income MUST be at or below 80% AMI

## Upload A Loan

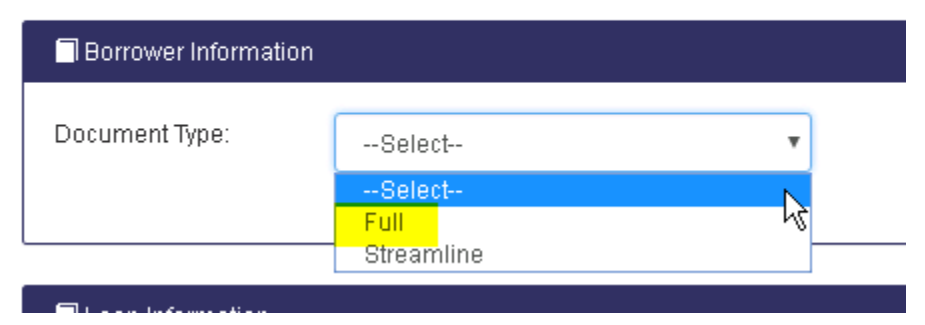

## Select the applicable Property Type:

| Loan Information |                                  |      |
|------------------|----------------------------------|------|
| Property Type:   | Select                           | W    |
|                  |                                  | ΥŚ   |
|                  | Select                           |      |
|                  | Commercial - Non-Residential     | _    |
|                  | Condo                            |      |
| 🗖 Upload File    | Farm                             |      |
|                  | High Rise Condo                  |      |
| File             | Home & Business Combined         |      |
|                  | Land                             | e fi |
|                  | Manufactured Housing Multiwide   |      |
|                  | Manufactured Housing Single Wide |      |
|                  | Multifamily (More than 4 units)  |      |
|                  | Single Family Dwelling           |      |
|                  | Two-to-Four-Unit Property        |      |
| File type        | ENIMODD T                        |      |

Select the applicable Loan Program:

All LHC Programs begin with LHC & Lock cutoff is 6 PM All JPFA Programs begin with SMAP & Lock cutoff is 4 PM All MHC Programs begin with MHC

\*\*\*Selecting the correct program here is important because it auto-populates the information into the pricing engine to show you the list of qualified products.

## CORRESPONDENT Registration Steps 2019

| Loan Program:                | Select                                                                                                    |            |
|------------------------------|----------------------------------------------------------------------------------------------------|------------|
|                              | LHC VA 2% MRP 30Yr<br>LHC RHS 2% MRP 30Yr<br>LHC FHA 3% MRP 30Yr<br>LHC VA 3% MRP 30Yr<br>LHC RHS 3% MRP 30Yr<br>LHC RHS 3% MRP 30Yr<br>LHC FHA 4% MRP 30Yr<br>LHC VA 4% MRP 30Yr                                                                                                    | ▲ 70<br>Ne |
| le here or click here to bro | LHC Freddie HFA Choice 0%DPA w/50% AMI<br>LHC Freddie HFA Choice 4%DPA w/50% AMI<br>LHC Freddie HFA Choice 0%DPA w/50% AMI<br>LHC Freddie HFA Choice 3%DPA w/50% AMI<br>LHC Freddie HFA Choice 0%DPA<br>LHC Freddie HFA Choice 4%DPA w/80% AMI<br>LHC Freddie HFA Choice 3%DPA w/80% AMI<br>LHC Freddie HFA Choice 3%DPA<br>LHC Freddie HFA Choice 3%DPA<br>LHC Freddie HFA Choice 4%DPA<br>LHC Conv 0% MRP 30Yr | ß          |
|                              | LHC Conv 3% MRP 30Yr<br>LHC Conv 4% MRP 30Yr                                                                                                    | -          |

## Search and select the FNMA 3.2 (.fnm) file for the lock you are requesting and select "Upload Loan":

| Upload File |               |                                                     |
|-------------|---------------|-----------------------------------------------------|
| File        |               | Trag the file here or click here to browse the file |
|             |               | File Name: Scenario Test.fnm                        |
| File type   | FNMA 3.2      | •                                                   |
|             | 🗢 Upload Loan |                                                     |

You will receive the message below as the loan is being created and saved:

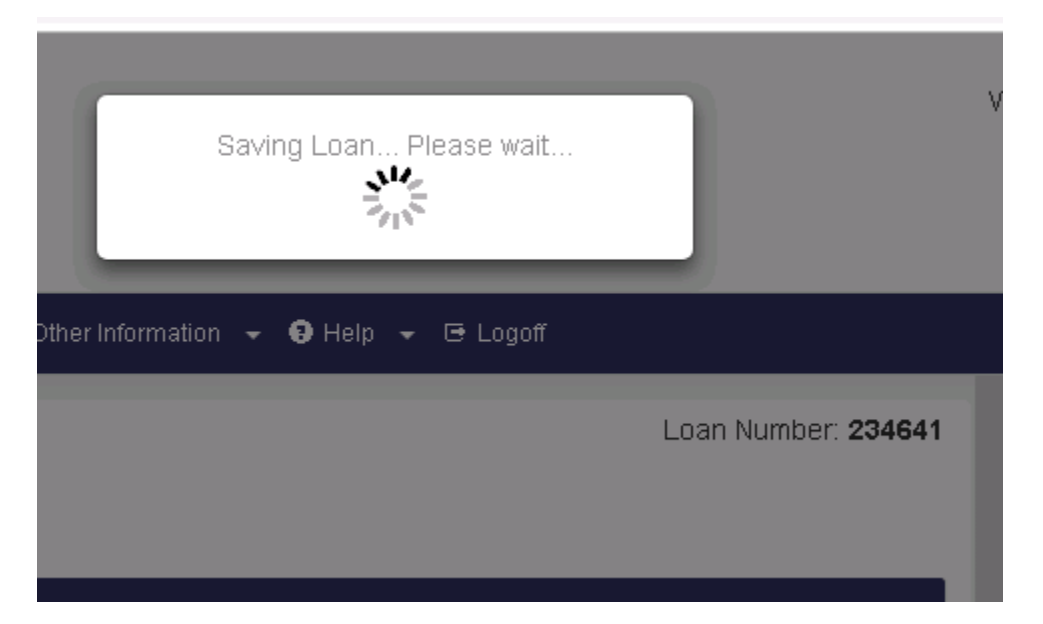

Once the information has imported, you will follow the next steps for locking in the rate.

The star

# SECTION 4: LOCKING THE RATE

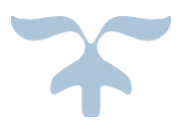

## Locking the Rate

Occupancy:

Owner

Once the file is imported, the Loan Details screen is displayed and shows the loan's information. Select the "Compass Analytics" tab, which will launch you out to the Compass Product and Pricing Engine (CPPE).

| Loa | an Number 235       | 302, Scenario Test   |                     |                    |                     | Float                       | ing |
|-----|---------------------|----------------------|---------------------|--------------------|---------------------|-----------------------------|-----|
| 3   | ✓Lead<br>01/30/2019 | Application Received | Locked              | Closed File Receiv | ed In Review        | Suspended for<br>Conditions |     |
| <   | 📕 Loan Details      | Compass Analytics    | Conditions 📮 Conver | rsation Log 📕 Loc  | k Request 🛛 🗷 Email | 🐱 Messages                  | >   |
| Loa | an Details          |                      |                     |                    |                     | Nex                         | t 🗲 |
| 3   | Borrower            |                      |                     |                    |                     |                             |     |
| Na  | me:                 | Scenario Test        |                     | Citizenship:       | U.S. Citizen        |                             |     |

| ♠ Subject Property |                      |                |                        |
|--------------------|----------------------|----------------|------------------------|
| Street:            | 1234 America Drive   | Property Type: | Single Family Dwelling |
| City, St Zip:      | New Orleans LA 70139 | Units:         | 1                      |

Marital Status:

Single

| Loan Information |                     |               |                 |
|------------------|---------------------|---------------|-----------------|
| Loan Program:    | LHC FHA 4% MRP 30Yr | Rate:         | 3.875%          |
| Loan Purpose:    | Purchase            | Lock Status:  | Floating        |
| Loan Amount:     | \$101,750.00        | Ratios:       | 29.60% / 32.60% |
| Base Loan:       | \$100,000.00        | Haz Impounds: | Yes             |
| LTV/CLTV:        | 80.00% / 80.00%     | Tax Impounds: | Yes             |
| MI Coverage:     | 0.00%               |               |                 |

12

Once the CPPE window loads the loan information, you will see your Loan Scenario, Borrower and Property Information, and the Product Terms in which you can scan over to verify the information is correct.

\*You can toggle between the Standard view (full loan details) and the compact view (condensed loan details) by clicking the arrow next to New Search and selecting the view type. PLEASE USE THE STANDARD VIEW.

All fields that contain the colored bar to the left are required.

| NEW SEARCH -          | Lock Desk<br><mark>Open</mark> |
|-----------------------|--------------------------------|
| Standard              |                                |
| Compact 🖕             |                                |
|                       | RUN SEARCH                     |
| LOAN SCENARIO         |                                |
| Loan Purpose          | Doc Туре                       |
| Purchase $\checkmark$ | Full Doc $\sim$                |
| Purchase Price        | UW Decision                    |
| \$297,000.00          | DU Approve/Eligible 🗸 🗸        |
| Property Value        | Escrows                        |
| \$297,000.00          | Taxes & Insurance v            |
| Sub Financing         | Cashout Amount                 |
| 90.00% ENTER          | \$0.00                         |
| 1st Loan Amount       |                                |
| \$267,300.00          |                                |

For all loans, you will have to verify or change your UW Decision based on the loan you are trying to lock.

For HFA loans, scroll down to the First Time Homebuyer field and change it to YES.

<u>\*For HFA loans</u>, the product terms below should correspond with your initial program selection when you imported the loan.

<u>\*For market rate loans</u> -In this last section, you are able to select multiple product types and terms in order to see a wider range of products. Click on each line that you would like included in the search. A check mark will appear next to each selection. Then, click on "Run Search".

#### RODUCT TERMS

| Product Type        | Select All | Product Term | Select All  |
|---------------------|------------|--------------|-------------|
| Conv                |            | 30           | ~           |
| FHA                 | ~          | 20           |             |
| VA                  |            | 15           |             |
| USDA                |            |              |             |
|                     |            | Target Price | Target Rate |
| Amortization Type   | Select All | 100          | ~           |
| Fixed               | ~          |              |             |
| ARM                 |            | Target Lock  |             |
|                     |            | Term         |             |
|                     |            | ~            |             |
| MORTGAGE INSURAN    | ICE        |              |             |
| Upfront MI Financed |            |              |             |

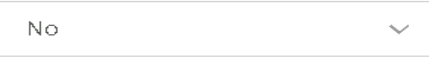

 $\mathbb{R}$ 

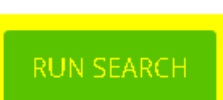

14

Your search results will appear in two categories, Qualified or Disqualified. Select the product you want by clicking on the arrow next to the product. This will pull up the available rates and pricing.

\*\*You can toggle between the two tabs to see which products were disqualified and the reason.

| STANDARD MORTGAGE         |           |              |         |         | <b>EU</b> - |
|---------------------------|-----------|--------------|---------|---------|-------------|
|                           | QUALIFIED | DISQUALIFIED |         |         |             |
| FHA 30yr Fixed 📏          |           | 30 Da        | y 3.500 | 100.098 | 0.000       |
| LHC 2018A MRB Home FHA    | >         | 85 Da        | y 3.250 | 102.000 | 1.902       |
| LHC 0% FHA 📏              |           | 45 Da        | y 4.750 | 102.000 | 1.902       |
| LHC 2018A MRB Assisted FH | IA 📏      | 85 Da        | y 5.250 | 102.000 | 1.902       |
| LHC 2% FHA                |           | 45 Da        | y 5.875 | 102.000 | 1.902       |

Once you see the rate/ price/ lock term you need, you will click on the price, which will be highlighted in green.

| LH  | C 2% FHA 💙 |          |             |   |   |
|-----|------------|----------|-------------|---|---|
|     |            |          | 03/16/2019  |   |   |
| .+. | Rate       | P&I      | 45 Day      |   |   |
| -12 | 5.875      | \$591.54 | a 102.000 🔥 |   |   |
| 4   |            |          |             |   | Þ |
| A   | DJUSTMENTS |          |             | + |   |

After selecting your rate and price, you can verify the breakdown on this screen before clicking on "Submit Lock Request".

| Status: Prospect | Loan #: 235302 | Borrower: Test | Originator: Fidelity |
|------------------|----------------|----------------|----------------------|
|                  |                |                | Bank User            |

| Jar | n 30     | Borrower First Name | Property Address   |
|-----|----------|---------------------|--------------------|
| ŗ   | P&I      | Scenario            | 1234 America Drive |
|     |          |                     |                    |
| 0   | \$591.54 | Borrower Last Name  | Property City      |

5.875 102.000 y City New Orleans Test BREAKDOWN Borrower SSN Borrower Email Price Rate 123-45-6789 Base: 5.875 102.000 Borrower Phone # Notes Total: 5.875 102.000 (123)456-7890 ALERTS

LHC 2% FHA

Rate

45 Day

## LOCK REQUEST

SUBMIT LOCK REQUEST

## After submitting your request, your screen will show a status of "Lock Requested", as well as your Lock Scenario.

| S LOCI                                            | < REQUI                 |              | oan History        |            |                                           | 2                              |
|---------------------------------------------------|-------------------------|--------------|--------------------|------------|-------------------------------------------|--------------------------------|
| <b>Status:</b> Loo<br>Requested                   | :k                      | Loan #: 2353 | 302 <b>Borr</b> o  | ower: Test | <b>Originat</b><br>Bank Use               | <b>or:</b> Fidelity<br>er      |
| <b>Scenari</b><br>LHC 2% Fl<br><u>View Loan H</u> | o Test<br>HA<br>listory |              |                    |            | Requested 1<br>Expires 3<br>Lock Period 4 | /30/2019<br>/18/2019<br>5 Days |
|                                                   | J                       | an 30        | LOCK SCEN          | NARIO      | 📀 Lock                                    | Requested                      |
| Rate                                              | 45 Day                  | P&I          | Loan Purpose       | Purchase   | Cashout                                   | \$0                            |
| <b>≙</b> 5.875                                    | 102.000                 | \$591.54     | Property<br>Value  | \$125,000  | Amount<br>Doc Type                        | Full Doc                       |
| BREAKDO                                           | WN                      |              | Purchase<br>Price  | \$125,000  | UW Decision                               | DU<br>Approve/Eligible         |
| BREIRES                                           |                         |              | LTV                | 80.00 %    | Escrows                                   | Taxes &                        |
|                                                   | Rate                    | Price        | 2nd Loan<br>Amount | \$0        | Comp.                                     | insurance<br>Borrower Paid     |
| Base:                                             | 5.875                   | 102.000      | CLTV               | 80.00 %    | Financed Prop                             | Ω                              |

#### After your lock request is completed, you will need to also complete the following steps:

- **1.** Upload LHC or MHC reservation confirmation (not needed for SMAP)
- 2. Email the contact email to <u>Lockdesk@stanmor.com</u> for where the lock confirmation should be sent

In the next section, we will explain how to upload documents into the loan.

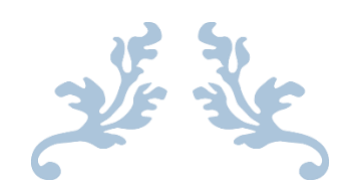

## SECTION 5: UPLOADING DOCUMENTS

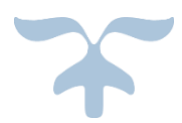

## Uploading the Reservation Confirmation (for LHC and MHC loans only)

After you have completed the lock request, go over to the Conditions tab and select <u>Upload</u> next to the applicable program reservation form.

| Loa      | Loan Number 235302, Scenario Test Floating |                      |                |                             |                            |                                 |                                             |                                 |                    |  |
|----------|--------------------------------------------|----------------------|----------------|-----------------------------|----------------------------|---------------------------------|---------------------------------------------|---------------------------------|--------------------|--|
|          | ✓Lead<br>01/30/2019                        | Application Received | L              | ocked                       | Closed Fil                 | le Received                     | In Review                                   | Susper<br>Cond                  | nded for<br>itions |  |
| <b>«</b> | Loan Details                               | Compass Analytics    | Condition      | ns 🗖 🖛 Conver               | rsation Log                | 🐱 Email                         | 🐱 Messages 📲                                | Lock Request                    | ><br>Next >        |  |
| 0        | nullions                                   | Filter by.           | All            | •                           |                            |                                 |                                             |                                 |                    |  |
|          | Code #                                     | Received Status      | Reviewed<br>By | Condition                   |                            |                                 |                                             |                                 |                    |  |
| ¥        | А                                          | Upload               | Funder         | FUNDING CR                  | ITICAL Nee                 | d Exhibit A - L                 | HC Registration For                         | m                               |                    |  |
| ¥        | А                                          | Upload               | Funder         | FUNDING CR                  | ITICALNeed                 | l Exhibit C - L                 | HC Lender Certifica                         | tion                            |                    |  |
| ¥        | А                                          | Upload               | Funder         | FUNDING CR                  | ITICALNeed                 | d Exhibit E - Ll                | HC Requisition for D                        | PA                              |                    |  |
| *        | A                                          | Upload               | Funder         | FUNDING CR<br>- Mortgage Re | ITICALNeed<br>venue Bond I | l Exhibit D - L<br>Program Exte | HC Market Rate Exte<br>nsion Request (if ap | ension Request o<br>oplicable), | r Exhibit M        |  |
| ¥        |                                            | Upload               | Processor      | Exhibits - LHC              | Mortgage Cr                | redit Certificat                | e Program                                   |                                 |                    |  |
| *        | F                                          | Upload               | Funder         | Complete Clo                | sed Loan File              | e                               |                                             |                                 |                    |  |

## Click "Select File" to search for the document and then "Start Upload".

# Loan Number: 235302 Document: Upload files to a specific condition FUNDING CRITICAL-- Need Exhibit A - LHC Registration Form Note: File size limit is 100mb Password protected files are not supported A large file will take a longer time to upload to LOS Image: Tele Structure Structure Struct

## **Uploading a Complete Closed Loan File**

Go to the Conditions Tab and click on Upload next to "Complete Closed Loan File". Select your File and click Start Upload.

🗅 Select File

Start Upload

| ۲.  | 📕 Loan Details | Compass  | Analytics  | <b>e</b> c | onditions      | 📕 Conversation Log 🛛 💌 E                           | Email                | 🐱 Messages                          | 📕 Lock                 | Request                          | >              |
|-----|----------------|----------|------------|------------|----------------|----------------------------------------------------|----------------------|-------------------------------------|------------------------|----------------------------------|----------------|
| Coi | nditions       |          | Filter By: | A          | II             | Ŧ                                                  |                      |                                     |                        | < Back                           | Next 🗲         |
|     | Code #         | Received | Status     |            | Reviewed<br>By | Condition                                          |                      |                                     |                        |                                  |                |
| *   | A              | Upload   | $\searrow$ |            | Funder         | FUNDING CRITICALNeed                               | d Exhibit            | t C - LHC Lender                    | Certificat             | ion                              |                |
| *   | А              | Upload   |            |            | Funder         | FUNDING CRITICALNeed                               | d Exhibit            | t E - LHC Requis                    | ition for D            | PA                               |                |
| *   | А              | Upload   |            |            | Funder         | FUNDING CRITICALNeed<br>Exhibit M - Mortgage Reven | d Exhibit<br>hue Bon | t D - LHC Market<br>d Program Exten | Rate Exte<br>sion Requ | nsion Reques<br>Jest (if applica | stor<br>ible), |
| *   |                | Upload   |            |            | Processor      | Exhibits - LHC Mortgage Cr                         | redit Ce             | rtificate Program                   |                        |                                  |                |
| *   | F              | Upload   |            |            | Funder         | Complete Closed Loan File                          | le                   |                                     |                        |                                  |                |
| *   | 🗉 A            | Upload   | Received   | Q          | Funder         | FUNDING CRITICAL Nee                               | ed Exhibi            | it A - LHC Regist                   | ration For             | n                                |                |

Once the file is uploaded, the next step is to click the <u>Closed File Uploaded</u> button as shown below. This enters your file into a queue for review by our Funding Department.

 $\times$ 

Close

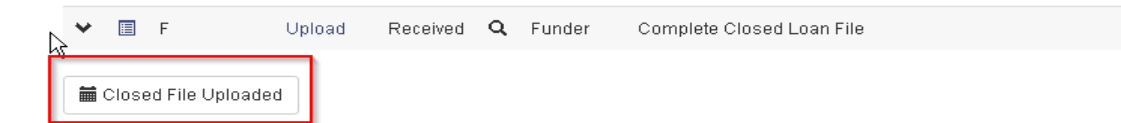

Follow the steps below to ensure your file uploaded successfully.

1. You will have a 100% completion and Upload Complete status right after upload

| Loan Number: <b>235302</b>                                                                                                    | × |
|----------------------------------------------------------------------------------------------------|---|
| Document: Upload files to a specific condition<br>Complete Closed Loan File                                                           |   |
| Special Documents.pdf (50KB) <mark>100%</mark><br>Upload Complete                                                                     |   |
| Note: File size limit is 100mb<br>Password protected files are not supported<br>A large file will take a longer time to upload to LOS |   |
| Select File Start Upload Close                                                                                                    | e |

2. A "Received" Status will appear on the document line. If you click on the magnifying glass, you will see the upload timestamp and will be able to view the images you have uploaded. Depending on the size of the closed file, it could take a few minutes for the entire document to upload.

| Upload     | Upload Received <b>Complete Closed Loan File</b> |                 |             |  |  |  |  |  |
|------------|--------------------------------------------------|-----------------|-------------|--|--|--|--|--|
|            | Image Status                                     |                 |             |  |  |  |  |  |
| Date       | Image Status                                     | View Images     | Image Notes |  |  |  |  |  |
| 01/31/2019 | Received                                         | View 4 Image(s) |             |  |  |  |  |  |
|            | In Progress                                      |                 |             |  |  |  |  |  |

If you do not see this timestamp or a "Received" status, the file likely did not upload. Select the highlighted button below to view the upload logs. The upload log will pop up in a new window and show the information below. If the file did not upload, it will give you the reason why. If you continue to have trouble, please contact Lockdesk@stanmor.com.

| ₩<br>Status | File Name             | Date Time           | Last Msg              |
|-------------|-----------------------|---------------------|-----------------------|
|             |                       |                     | -                     |
| Success     | Special Documents.pdf | 2019-01-31 11:49:58 | Successfully Uploaded |

| Clear Logs | Close |
|------------|-------|
|------------|-------|

Refresh the page to see the status bar change with the date the file was uploaded.

| 🗸 Lead     | Application Received | 🗸 Locked   | Closed File Received |
|------------|----------------------|------------|----------------------|
| 02/01/2019 | 01/16/2019           | 01/31/2019 | 02/01/2019           |
|            |                      |            |                      |

At this point your file is moving to the review stage prior to funding. Once the Funder on your file reviews and assigns conditions, you will receive an email that your file is conditionally approved. The follow up conditions can be found on the website. Please see Section 6 on Clearing Funding Conditions.

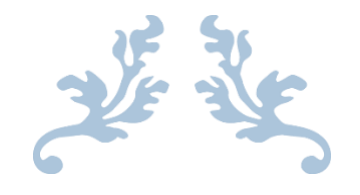

## **SECTION 6:**

## CLEARING FUNDING CONDITIONS

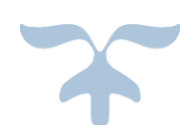

The details of conditions being requested are shown in the conditions column and can be seen in further detail by selecting the arrow to the far left column. Once you have the item(s) requested, click upload next to the corresponding item and proceed as you did with the Closed File Received in the beginning.

| <b>∮</b> ≡   | Loan Details | Compass / | Analytics  | Conditions     | Conversation Log                         | 🖾 Email                  | 🖾 Messages                             | 🔚 Lock Re                        | quest               | >                   |
|--------------|--------------|-----------|------------|----------------|------------------------------------------|--------------------------|----------------------------------------|----------------------------------|---------------------|---------------------|
| NC<br>Condit | ions         |           | Filter By: | All            | *                                        |                          |                                        | <                                | Back                | Next >              |
|              | Code #       | Received  | Status     | Reviewed<br>By | Condition                                |                          |                                        |                                  |                     |                     |
| *            | A            | Upload    | ₽\$        | Funder         | FUNDING CRITICAL                         | ,Need Exhit              | bit C - LHC Lende                      | r Certification                  |                     |                     |
| *            | A            | Upload    |            | Funder         | FUNDING CRITICAL                         | Need Exhit               | bit E - LHC Requir                     | sition for DPA                   |                     |                     |
| *            | A            | Upload    |            | Funder         | FUNDING CRITICAL<br>Exhibit M - Mortgage | Need Exhit<br>Revenue Bo | bit D - LHC Market<br>nd Program Exter | Rate Extension<br>Nation Request | on Requ<br>(if appl | iest or<br>icable), |

#### **How to Clear Funding Conditions**

Once you have uploaded your conditions, <u>please send an email from within the website</u>, by hitting the 'Email' button, to your Funder to acknowledge the items have been uploaded. (See emailing instructions further in this guide.) Once SMC receives the acceptable conditions, the Funder will enter a date to show it is completed and acceptable. You can review these by clicking the arrow to the far left column. It will expand and show 'Completion Date', if applicable:

|   | Code                                               | #                                              | Received                                                                            | Image                      | lmage(s)         | зацэнеч<br>Ву | Condition                                                    |                       |                                     |
|---|----------------------------------------------------|------------------------------------------------|-------------------------------------------------------------------------------------|----------------------------|------------------|---------------|--------------------------------------------------------------|-----------------------|-------------------------------------|
| + |                                                    | 21                                             | Upload                                                                              | _                          |                  | Processor     | Evidence of Hazard Insurance for subject prop<br>guidelines. | perty in amounts requ | iired by agency                     |
| - |                                                    |                                                | Cleared                                                                             | Received                   | View             | Funder        | FUNDING CRITICALFinal GFE                                    |                       |                                     |
|   | Item<br>Docu<br>Date<br>Date<br>Com<br>Date<br>Rem | De<br>ume<br>ori<br>ctir<br>Re<br>plet<br>arks | tails<br>ont Tracki<br>dered<br>ng Date<br>ceived<br>tion<br>02/<br>5<br>to be date | ng<br>18/2016<br>ed correc | By<br>tly and co | T             | s                                                            | 02/18/2016            | Re-Ordered<br>Next Order<br>Expires |
| + |                                                    |                                                | Upload                                                                              |                            |                  | Funder        | FUNDING CRITICALFinal TIL                                    |                       |                                     |

After all conditions are sent and approved, you will be sent your purchase advice.

**Example of Purchase Advice:** 

Subject: Purchase Advice: ABC Mortgage #123456 - Smith

ABC Mortgage

- ---- ---- ---- ---- ---- ---- -

Loan Program:

Funder: Sheila Hunter shunter@stanmor.com

Below you will find the purchase details for your loan:

| Purchase Date:      | 2/6/2015     |
|---------------------|--------------|
| Loan Number:        | 123456       |
| Borrower:           | Smith, Joe   |
| Rate:               | 4.375%       |
| Last Pay Date:      | 1/1/2015     |
| Funded Balance:     | \$206,196.00 |
| SRP:                | \$4,123.92   |
| Bond Extension Fee: |              |
| LLPA's:             | 0.000%       |
| TaxService:         | \$85.00      |
| Underwriting:       | \$0.00       |
| Doc Review:         | \$175.00     |
| Wire Fee :          | \$20.00      |
| Escrow Balance:     | \$610.20     |
| PerDiem:            | \$24.72      |
| Days:               | 36           |
| Total Interest:     | \$889.92     |
| Purchase Price:     | \$210,319.64 |

#### How to communicate with SMC via the secure email system

We now have an email function within the system which is a preferable means of communication as it is associated at the loan level by date and time for future reference.

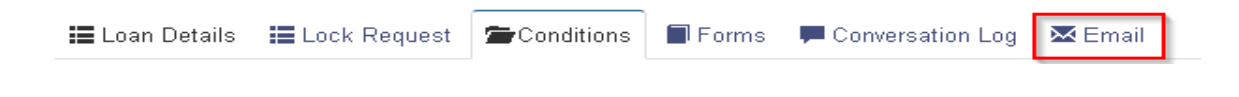

Once the email button is selected, the email window pops up with a standard email template. From here if you click on the envelope icon, another window opens to allow you to select the persons working your file within SMC. This will populate the person the email is intended for. This function will record emails within the system for future reference.

| Го                                                       | @                                               | Enter or select email address                                                                                                    |
|----------------------------------------------------------|-------------------------------------------------|----------------------------------------------------------------------------------------------------|
| CC:                                                      | @                                               | Enter or select email address                                                                                                    |
| BCC:                                                     | @                                               | Enter or select email address                                                                                                    |
| Subject:                                                 | Moi                                             | rtgage, Loan Number: 223558                                                                                                    |
| Sincerel<br>Loan Su                                      | ly,<br>Jbmiss                                   | sion                                                                                                    |
|                                                          | *****                                           |                                                                                                    |
| This e-n<br>sender i<br>this e-m<br>software<br>cannot a | nail is<br>immeo<br>ail wit<br>e virus<br>accep | for the use of the intended recipient(s) only. If you have received this e-mail in error, please notify the<br>diately and then delete it. If you are not the intended recipient, you must not use, disclose or distribute<br>hout the author's prior permission. We have taken precautions to minimize the risk of transmitting<br>ies, but we advise you to carry out your own virus checks on any attachment to this message. We<br>t liability for any loss or damage caused by software viruses. |
| A Cond F                                                 | -mail                                           | Attach File                                                                                                    |

| Select Email Address |             |                      | × |
|----------------------|-------------|----------------------|---|
| Tennille Stewart     | Loan Closer | tstewart@stanmor.com |   |
|                      |             |                      | _ |
|                      |             | Close Select         |   |

Please make your best effort to use this system to the fullest, as it will save time and effort to all involved in the life of the loan process.

All questions and concerns should be directed to lockdesk@stanmor.com

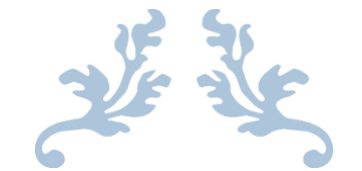

## SECTION 7: ADDITIONAL INFORMATION

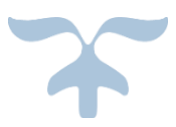

**Top 10 Funding Issues** 

- 1) Mortgage -Act of Correction needed due to omission of Title Insurance Identifier or the witness' name not being typed or printed
- 2) Title Policy -Missing the complete Mortgagee Clause (ISAOA/ATIMA) and the policy date must be the recording date or include "or the date of recording of insured mortgage, whichever is later"
- 3) 4506-T -Line 5 must be blank
- 4) Income and Assets worksheet missing
- 5) Verification of previous employment missing, if applicable
- 6) Evidence of Hazard/Flood Ins transferred to SMC
- Suspense items are often submitted without checking the accuracy of the document. Many times info is incorrect causing multiple requests for documents.
- Many suspense items aren't submitted until a follow-up notice has been sent.
- 9) Shippers are sometimes waiting for conditions to be received from

branch offices and title companies, which delays the funding process greatly

10) Due to all of the above circumstances, loans sometimes need to be extended 2-3 times before the loan is cleared for purchase.

Please utilize the 'User Information' tab. This tab contains all necessary SMC announcements and memos.

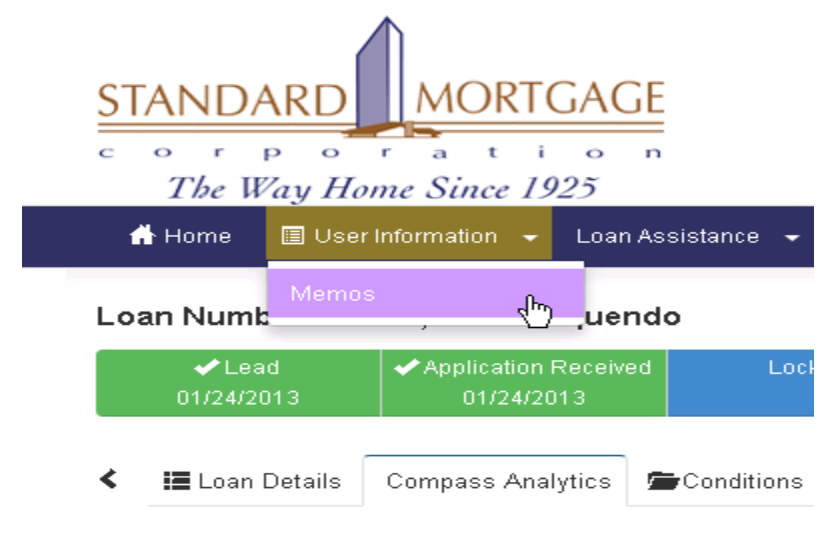

Compase Analytics

There is a plethora of documents that should be of great help. Below are some of the documents that are listed.

## Memos

Section memos are saved for TPO

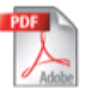

Title Policy

SMC Loan Submission Checklist Loan Submission Checklist IRS Tax Transcripts

Funding Critical Items Review Guide Correspondent Upload Correspondent New Items Please review attached memo

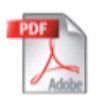

Income Asset Worksheet

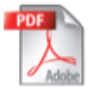

#### **GFE Requirements**

Requirements for all Good Faith Estimates submitted by correspondents.

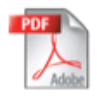

Exhibit F SMAP 30 Day Extension

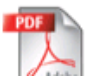

#### TRID Announcement

30

 $\mathbb{R}$ 

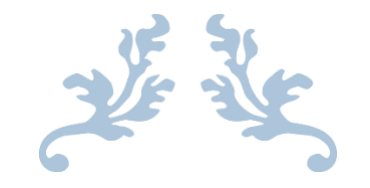

## SECTION 8: LOAN DELIVERY CHECKLIST

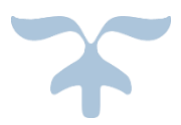

## SMC LOAN DELIVERY CHECKLIST

| NAME:                                           | LOAN #:                                                                  |
|-------------------------------------------------|--------------------------------------------------------------------------|
| Act of Correction - (if applicable) Follow-up   | with Recorded AOC                                                        |
| Affiliated Business Disclosure                  |                                                                          |
| Allonge to Note (if applicable)                 |                                                                          |
| Appraisal & Appraiser's License (must uploa     | ad electronic appraisal (colored copy) to SMC)                           |
| Assignment - assigned to SMC – Original (u      | nless MERS – provide evidence transferred to SMC)                        |
| CEDB's Your Home Loan Toolkit (nurchases        | only) provided to borrower(s)                                            |
| Compliance Agreement/ Errors & Omission         | c                                                                        |
| (CD) Acknowledgement of Closing Disclosure      | s<br>re (CD) - evidence of borrower's receipt of the Initial             |
|                                                 |                                                                          |
| (CD) APP on Final CD not to change more th      | 220 125% of % disclosed (on regular loans)                               |
| (CD) Final Closing Disclosure (signed and da    |                                                                          |
| (CD) Initial Closing Disclosure                 |                                                                          |
| (CD) All fees on the CD must show the nam       | a of the person receiving the fee                                        |
| (CD) Real estate commissions, if applicable     | must appear on the CD                                                    |
| (CD) Real estate commissions, in applicable,    | must appear on the CD                                                    |
| Credit Report                                   | Prospector (ID) / Guaranteed Underwriting System                         |
| (GUS)                                           | rospector (Ery) oddranteed onder writing system                          |
| Documents to support a Transfer of Apprai       | sal (if applicable)                                                      |
| Eraud Review results including: I DP (Limite    | d Denial of Participant) and GSA (General Service                        |
| Admin ) Compliance                              | a beniar of Furthelpunty and GSA (General Service                        |
| Driver's License / Picture ID / Perm Reside     | nt Card                                                                  |
| F-Delivery Consent                              |                                                                          |
| ECOA Notice – Federal Equal Credit Opport       | unity Act (signed & dated)                                               |
| Elevation Certificate (if prop. is in Flood Zor | hes A or V. Flood Ins. is required & house was built                     |
| after 1976)                                     |                                                                          |
| Evidence Flood Zone Certification is transfe    | rred to Standard Mortgage Corporation                                    |
| Evidence Hazard, Flood and/or Wind/Hail is      | stransferred to Standard Mortgage Corporation                            |
| Einal Inspection Report/Re-cert of Value (if    | applicable) (Required if over the 100 day mark for lock                  |
| extension)                                      |                                                                          |
| Final Loan Application w/ NMLS # & Demos        | graphic Information Addendum & HUD 92900-A                               |
| Addendums (for FHA and VA loans) (signed        | l & dated)                                                               |
| First Payment Letter                            |                                                                          |
| Flood Hazard Determination Form (borrow         | er(s) sign/date pg. 2 if <b>not</b> in flood zone) - <b>Life of Loan</b> |
| Туре                                            | (, , , , , , , , , , , , , , , , , , ,                                   |
| Flood Insurance Dec page or application wi      | th proof of payment, including wind and hail (if                         |
| applicable)                                     |                                                                          |
| Freddie Exclusionary List Check                 |                                                                          |
| Hazard Ins. Dec page including proof of pay     | ment (must meet reg. of FNMA/FHLMC/GNMA/                                 |
| FHA/VA/RHS)                                     |                                                                          |
| Higher-Priced Mortgage Loan Disclosure (H       | PML) - if applicable                                                     |
|                                                 | •••                                                                      |

| Homeownership Counseling Organizations List (must include at least 10 approved agencies)               |
|----------------------------------------------------------------------------------------------------|
| Income Calculation Worksheet / Assets Worksheet                                                        |
| Income Documents                                                                                       |
| Initial Escrow Disclosure Statement or Waiver - (Waiver if applicable for Conv. Loans Only!)           |
| Initial Loan Application & Demographic Information Addendum & HUD 92900-A Addendums (for               |
| FHA and VA loans) (signed & dated)                                                                     |
| Insurance Policy Mortgagee Clause must read: SMC - ISAOA/ATIMA- P.O. Box 792107. San                   |
| Antonio. TX 78279                                                                                      |
| Intent to Proceed with Application                                                                     |
| IRS Tax Returns - 4506 Tax Verification and Current Check Stubs or IRS Transcripts (2 Years – if the   |
| Underwriter Specifically requests the tax returns in their conditions and in the DU)                   |
| IRS W-9 Tax Form for each borr. & 4506/4506T (Line item# 5 must be blank) Self Employed borrowers      |
| - IRS Form 8821)                                                                                       |
| (LE) Initial Loan Estimate (LE) - update LE if loan is re-disclosed; all issued LE's must include a    |
| "Provider List" & "Change of Circumstance" (if applicable)                                             |
| (LE) Final LE must be issued at least 4 days prior to closing; cannot issue any LEs after CD is issued |
| Mortgagew/ Riders (if applicable) & must include "Title Insurance Identifier" & "NMLS#" (Follow-up     |
| w/ Orig. Rec. Mtg.)                                                                                    |
| Name Affidavit                                                                                         |
| Notice of Right to Cancel and Rescission Confirmation (if applicable)                                  |
| Notice Regarding Furnishing of Negative Information                                                    |
| Occupancy Affidavit                                                                                    |
| Original Note Must include "Notary ID#" and "NMLS#" (Endorsed to Standard Mortgage                     |
| Corporation)                                                                                           |
| Patriot ACT Disclosure                                                                                 |
| Payment History showing the current "Principal" & "Escrow" balances                                    |
| PMI Certificate / Disclosures (if applicable) & Evidence PMI was activated & transferred to SMC        |
| Power of Attorney – if applicable (Follow up with Recorded POA)                                        |
| Privacy Policy & Practices Form                                                                        |
| Purchase Agreement/Addendums & Ext. (copy of check/money orderreq. by borrower at closing              |
| (if applicable)                                                                                        |
| QM Findings (Qualified Mortgage)                                                                       |
| Rate Lock Confirmation Sheet                                                                           |
| Servicing intention statement shown correctly on the LE                                                |
| Servicer Provider's List                                                                               |

## LOAN DELIVERY CHECKLIST - CONTINUED

Signed Flood Ins. Waiver (if property is located in Flood Zone B, C or X and has no flood insurance) Social Security Admin. (SSA) Authorization to Release SSN Verification (Form# 06-2013 – must have orig. signature)

- SS Admin. (SSA) doc. must contain: Business trans. explanation & reasons checked off as to why CBSV applies
   Survey or Survey Waiver
   Tax Information Sheet (must include Parcel#)
   Termite Cert. (If not required need signed Termite Waiver—Active/Major damage need evidence of treatment)
   Title Commitment / Title Policy: Insured name must include: ISAOA/ATIMA & written exactly as on Note
   Title Commitment or Short Form Title Policy (Follow up w/ Original Short Form Policy)
   Underwriter's Approval / Closing Conditions (signed/dated)
   Uniform Coll. Data Portal (UCDP) / Appraisal Summary Submission Report (Conv. Loans Only)
- \_\_\_\_\_ Uniform Closing Dataset (UCD) with PDF of latest CD Date Issued (Conv. Loans and HFA Loans) & transferred to SMC
- \_\_\_\_\_ Uniform Underwriting & Transmittal Summary (signed/dated) (Form# 1008 Conventional Loans)! Verification of Deposit Form and Current Bank Statements
- Verification of Employment (VOE) within 10 days of closing if self-employed YTD Profit & Loss Statement (*Previous VOE is required if employment on current job is less than 2 yrs.*)
- \_\_\_\_\_ Wiring or ACH Instructions

## **NEW CONSTRUCTION DOCUMENTS**

- \_\_\_\_\_ Builder's Certification (HUD– 92541)
- \_\_\_\_\_ Builder's Permit (signed)
- \_\_\_\_\_ Builder's Warranty of Completion (HUD–92544)
- \_\_\_\_\_ Certification of Occupancy or 10 Year Warranty
- \_\_\_\_\_ Final Compliance Inspection (HUD-92051)
- \_\_\_\_\_\_ Subterranean Termite Soil Guarantee Treatment (HUD-NPCA-99-A)
- \_\_\_\_\_\_ Subterranean Termite Soil Treatment Record (HUD-NPCA-99-B)

## FHA LOAN DELIVERY DOCUMENTS

- \_\_\_ FHA Case # Assignment / CAIVRS Authorization# (FHA Connection)
- \_\_\_\_\_ FHA Case # Transfer of Appraisal (if applicable)
- \_\_\_\_\_ FHA Conditional Commitment (HUD-92800.5B)
- \_\_\_\_\_ FHA Direct Endorsement Approval Addendums pages 1 4 (HUD-92900-A)
- \_\_\_\_\_ FHA For Your Protection Get Home Inspection Notice
- \_\_\_\_\_ FHA Important Notice to Homebuyer Assumption of HUD/FHA Insured Mortgage Release of

**Personal Liability** 

- \_\_\_\_\_ FHA Informed Consumer Choice Disclosure Notice
- \_\_\_\_ FHA Loan Uniform Underwriting and Transmittal Summary (Form# 92900-LT signed/dated)
- \_\_\_\_\_ FHA Notice to Homeowner
- \_\_\_\_\_ FHA Real Estate Certification and Amendatory Clause
- \_\_\_\_\_ FHA UFMIP Evidence of MIP payment

#### VA LOAN DELIVERY DOCUMENTS

- \_\_\_\_\_ Certificate of Commitment (If underwritten by VA)
- \_\_\_\_\_ Certification of Eligibility (VA26-8320)
- \_\_\_\_\_ Certification of Reasonable Value (VA26-1843)
- \_\_\_\_\_ Indebtedness Letter (VA26-8937) (only if borrower is exempt from VAFF)
- \_\_\_\_\_ Loan Analysis (VA26-6393)
- \_\_\_\_\_ Report and Certification of Loan Disbursement (VA26-1820)
- \_\_\_\_\_ VA Counseling Checklist (VA26-0592)
- \_\_\_\_\_ VA Federal Collection Policy (VA26-0503)
- \_\_\_\_\_ VA Funding Fee Transmittal Form Evidence of payment

Effective January 1, 2015, VA will require the use of the current National Pest Management Association (NPMA) Department of Housing and Urban Development (HUD) forms NPMA-99A, Subterranean Termite Protection Builder's Guaranty and NPMA-99-B, New Construction Subterranean Termite Service Record, for new and proposed construction properties in areas where wood-destroying insect information is required. Prior forms NPCA-99-A and NPCA-99-B will be obsolete and should no longer be used.

## USDA/RD LOAN DELIVERY DOCUMENTS

- \_\_\_\_\_ Comp. of Homeownership Counseling (1<sup>st</sup> time borrower if req. by the RD issuing Cond. Commit.)
- \_\_\_\_\_ Conditional Commitment for Single Family Housing Loan Guarantee (RD1980-18)
- \_\_\_\_\_ Evidence RD Fee has been sent
- \_\_\_\_\_ Guaranteed Loan Closing Report (RD1980-19)
- \_\_\_\_\_ USDA Privacy Act (RD410-9)
- \_\_\_\_\_ Rural Development Occupancy Rider to the Mortgage

## \*LOUISIANA HOUSING CORP. (LHC) BOND MARKET RATE DOCUMENTS

\_\_ (Exhibit A) Program Loan Confirmation Form

\_\_\_\_\_ (Exhibit C) Lender Certification - Must be signed <u>15</u> calendar days from the Initial Mtg. Reservation Date!!

| (Exhibit D) Rate Lock 30 Day Extension Request - \$375 non-refundable fee for 30 day Lock         |
|---------------------------------------------------------------------------------------------------|
| Extension (Updated                                                                                |
| Appraisal is required if the loan is over the 100 day mark for lock extension)                    |
| (Exhibit E) Req. for "Down Pymt Assist. /Wiring Instr." Must email to LHC 24 hours prior to day o |
| closing w/Final CD                                                                                |
| LHC Gift Letter w/ Evidence funds were received by closing attorney or borrower (signed/dated     |
|                                                                                                   |

\*<u>Note</u>: A \$20.00 Wire Fee will be charged on the Purchase Advice for all <u>LHC Market Rate Bond Loans!</u>

## LHC HFA PREFERRED PROGRAM

\_\_\_\_ (Exhibit A) Program Loan Confirmation Form

- (Exhibit C) Lender Certification Must be signed <u>15</u> calendar days from the Initial Mtg. Reservation Date!!
- (Exhibit D) Rate Lock 30 Day Extension Request \$375 non-refundable fee for 30 day Lock Extension (Updated Appraisal is required if the loan is over the 100 day mark for lock extension) (Exhibit E) Program Requisition Form/Wiring Instructions Must fax to LHC by 2:00 PM for Next
- Day Funding with Final CD

## LOUISIANA HOUSING CORPORATION (LHC) MORTGAGE REVENUE BOND PROGRAM 2018

- **(Exhibit A)** Mortgage Revenue Bond Program Compliance Review Checklist
- \_\_\_\_\_ (Exhibit B) Mortgage Revenue Bond Program Loan Confirmation
- \_\_\_\_\_ (Exhibit C) Mortgage Revenue Bond Program Commitment Letter
- \_\_\_\_\_ (Exhibit D) Mortgage Revenue Bond Program Borrower's Affidavit and Notice of Potential Recapture Tax
- \_\_\_\_\_ (Exhibit D1) Mortgage Revenue Bond Program Acquisition Cost Worksheet
- \_\_\_\_\_ (Exhibit D2) Mortgage Revenue Bond Program Mortgagor Income Eligibility Worksheet
- \_\_\_\_\_ (Exhibit E1) HOME/Mortgage Revenue Bond Program Homeownership Summary
- \_\_\_\_\_ (Exhibit E1) Attachment I Eligibility Requirements
- \_\_\_\_\_ (Exhibit E1) Attachment II Household Income Certification Worksheet
- \_\_\_\_\_ (Exhibit E1) Attachment III HOME Project Summary Application Certification
- (Exhibit E2) HOME/Mortgage Revenue Bond Program Homeownership Regulatory Agreement (The Executed and Recorded Exhibit E2 HOME/Mortgage Revenue Bond Program Homeownership Regulatory Agreement with recorder's receipt must be delivered via Certified or Express Mail with return receipt to Louisiana Housing Corporation and Standard Mortgage Corp)
- (Exhibit A to the Exhibit E2) Complete Legal Description of Property
- \_\_\_\_\_ (Exhibit F) Mortgage Revenue Bond Program Closing Review Checklist
- \_\_\_\_\_ (Exhibit G) Mortgage Revenue Bond Program Closing Certification
- **(Exhibit H)** Mortgage Revenue Bond Program Tax-Exempt Program Rider
- \_\_\_\_\_ (Exhibit I) Mortgage Revenue Bond Program Notice to FHA/VA Buyers

| <br>(Exhibit J) Mortgage Revenue Bond Program Affidavit of Seller                                  |
|----------------------------------------------------------------------------------------------------|
| <br>(Exhibit K) Mortgage Revenue Bond Program Reservation Request                                  |
| <br>(Exhibit L) Mortgage Credit Certificate Program Underwriter Certification Form (Backup         |
| Document – Contact Single Family before Submission)                                                |
| <br>(Exhibit M) Mortgage Revenue Bond Program Extension Request (if applicable)                    |
| <br>(Exhibit N1) Mortgage Revenue Bond Program Maximum Permissible Family Income Limits per        |
| Parish for 2017                                                                                    |
| <br>(Exhibit N2) HOME/Mortgage Revenue Bond Program Maximum Permissible Family Income              |
| Limits per Parish for 2017                                                                         |
| <br>_ (Exhibit O) Mortgage Revenue Bond Program Maximum Permissible Acquisition Cost For           |
| Residential Housing Units – 2018 State of Louisiana                                                |
| <br>_ (Exhibit P) Mortgage Revenue Bond Program Qualified Targeted Census Tract Codes for          |
| Louisiana, 2018                                                                                    |
| <br>_ (Exhibit Q) Mortgage Revenue Bond Program Requisition Form – Wiring Instructions             |
| <br>(Exhibit R) Mortgage Revenue Bond Program Request for Over Income Exception or Federally       |
| Declared Disaster Targeted Area Request Form (if applicable)                                       |
| <br>_ (Exhibit X) Mortgage Revenue Bond Program Notice of Denial (if applicable)                   |
| <br>Louisiana Housing Corporation Mortgage Revenue Bond Program Second Mortgage Instrument         |
| (The Fully Executed and Recorded Second Mortgage with Recorder's Receipt or stamped                |
| Certified must be delivered via Certified or Express Mail with return receipt to Louisiana Housing |
| Corporation and Standard Mortgage Corporation)                                                     |
| <br>Louisiana Housing Corporation Mortgage Revenue Bond Program Second Mortgage Promissory         |
| Note (The Fully Executed Original Promissory Note must be delivered via Certified or Express Mail  |
| with return receipt to Louisiana Housing Corporation and a copy to Standard Mortgage Corp)         |

## LOUISIANA HOUSING CORPORATION (LHC) SOFT SECOND PROGRAM

- \_\_\_\_\_(Exhibit A) LHC Soft Second Program Confirmation Report
- \_\_\_\_\_(Exhibit E) Requisition Form Soft Second
- \_\_\_\_\_(Exhibit G) LHC Soft Second Program Compliance Package Submission Checklist
- \_\_\_\_\_(Exhibit H) Borrower Affidavit
- \_\_\_\_\_(Exhibit I) Project Summary
- \_\_\_\_\_(Exhibit J) Duplication of Benefits Certification
- \_\_\_\_\_(Exhibit N) Consent & Release Form, Nonpublic Personal Information Form
- \_\_\_\_\_(Exhibit P) Post Closing Review Checklist
- \_\_\_\_\_(Exhibit Q) Affidavit of Seller

- \_\_\_\_\_(Exhibit R) Flood Insurance Acknowledgment
- \_\_\_\_\_Second Mortgage Instrument
- \_\_\_\_\_Second Mortgage Promissory Not
- \_\_\_\_Closing Cost Note
- \_\_\_\_\_Insurance Policies need to equal the 1st & 2 mortgages and list LHC on policy

## LOUISIANA HOUSING CORPORATION (LHC) MORTGAGE CREDIT CERTIFICATE PROGRAM

- **(Exhibit A)** Mortgage Credit Certificate Program Compliance File Checklist
- \_\_\_\_\_ (Exhibit B) Mortgage Credit Certificate Program Household Income Calculation Worksheet
- \_\_\_\_\_ (Exhibit C) Mortgage Credit Certificate Program Conditional Commitment Letter (if applicable)
- **(Exhibit D)** Mortgage Credit Certificate Program Confirmation Report
- \_\_\_\_\_ (Exhibit E) Mortgage Credit Certificate Program Notice to Eligible Borrower Regarding Potential Recapture Tax and Mortgagor Affidavit
- **(Exhibit F)** Mortgage Credit Certificate Program Underwriter Certification Form (Backup Document Contact Single Family before Submission)
- \_\_\_\_\_ (Exhibit G) Mortgage Credit Certificate Program Owner Occupancy Certification
- \_\_\_\_\_ (Exhibit H) Mortgage Credit Certificate Program Commitment Letter
- \_\_\_\_\_ (Exhibit I) Mortgage Credit Certificate Program Military Veteran's Eligibility Affidavit
- \_\_\_\_\_ (Exhibit J) Mortgage Credit Certificate Program Seller Affidavit
- **(Exhibit K)** Mortgage Credit Certificate Program Closing Affidavit
- \_\_\_\_\_ (Exhibit L) Mortgage Credit Certificate Program Certificate of Lender
- \_\_\_\_\_ (Exhibit N) Mortgage Credit Certificate Program Tax Return Affidavit
- \_\_\_\_\_ (Exhibit O) Mortgage Credit Certificate Program Extension Request (if applicable)
- \_\_\_\_\_ (Exhibit P) Mortgage Credit Certificate Program Reservation Request (Backup Document Contact Single Family before Submission)
- \_\_\_\_\_ (Exhibit Q) Mortgage Credit Certificate Program Reissuance Checklist (if applicable)
- \_\_\_\_\_ (Exhibit R) Mortgage Credit Certificate Program Request for Reissuance (if applicable)
- \_\_\_\_\_ (Exhibit S) Mortgage Credit Certificate Program Resubmission Request (if applicable)
- \_\_\_\_\_ (Exhibit T) Mortgage Credit Certificate Program Maximum Permissible Acquisition Cost For Residential Housing Units – 2016 State of Louisiana
- (Exhibit U) Mortgage Credit Certificate Program Maximum Permissible Family Income Limits per Parish for 2017
- **(Exhibit V)** Mortgage Credit Certificate Program Monthly Savings Worksheet
- \_\_\_\_\_ (Exhibit W) Mortgage Credit Certificate Program Schedule of Fees
- \_\_\_\_\_ (Exhibit X) Mortgage Credit Certificate Program Notice of Denial (if applicable)
- \_\_\_\_\_ (Exhibit Y) Mortgage Credit Certificate Program Qualified Targeted Census Tract Codes For Louisiana, 2015
- \_\_\_\_\_ (Exhibit Z) Mortgage Credit Certificate Program Form of Certificate
- **(Exhibit AA)** Mortgage Credit Certificate Program Request for Assumption (if applicable)

#### SOUTHERN MORTGAGE ASSISTANCE PROGRAM (SMAP)

\_\_\_\_\_ (Exhibit A) Lender Information Form

- \_\_\_\_\_ (Exhibit B) Term Sheet
- \_\_\_\_\_ (Exhibit C) Lender Certificate- Must be signed 20 calendar days from the Initial Mtg.
- **Reservation Date!!**
- \_\_\_\_\_ (Exhibit D) Down Payment/Closing Cost Assistance Grant
- \_\_\_\_\_ (Exhibit E) Down Payment Assist. /Reservation Must fax to JPFA 24 hours prior to day of closing w/ Final CD
- (Exhibit F) Rate Lock 30 Day Extension Form \$375 non-refundable fee for 30 day Lock Extension (Updated Appraisal is required if the loan is over the 100 day mark for lock extension)

## MISSISSIPPI HOME CORPORATION (MHC)

## MORTGAGE REVENUE 007 BOND PROGRAM (MRB007)

- \_\_\_\_\_ (MRB001) Reservation Form
- \_\_\_\_\_ (MRB002) Mortgage Revenue Bond Checklist
- \_\_\_\_\_ (MRB003) Executed Borrower Certification
- \_\_\_\_\_ (MRB007) Executed Borrower Affidavit
- \_\_\_\_\_ (MRB010) Attorney Information Form and Wiring Instruction
- \_\_\_\_\_ (MRB016) Notice to Borrower
- \_\_\_\_\_ Executed Potential Recapture Tax Form
- \_\_\_\_\_ Copy of Second Mortgage Note
- \_\_\_\_\_Copy of Second Mortgage Deed of Trust
- \_\_\_\_\_Mississippi Home Corporation Mortgage Addendum (MRB 008) **This addendum is specifically** for FHA Insured Loans and must be a part of the 1<sup>st</sup> Lien Mortgage.
- Mississippi Home Corporation Mortgage Addendum (MRB 013) This addendum is specifically for Fannie Mae or Freddie Mac Conventional Insured Loans and must be a part of the 1<sup>st</sup> Lien Mortgage.
  - \_\_\_\_ Mississippi Home Corporation Mortgage Addendum (MRB 009) This addendum is specifically for VA or USDA/RD Guaranteed Loans and must be a part of the 1<sup>st</sup> Lien Mortgage